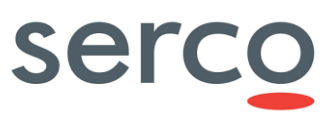

# **Copernicus Maintenance Team**

# **GSS COTS Installation**

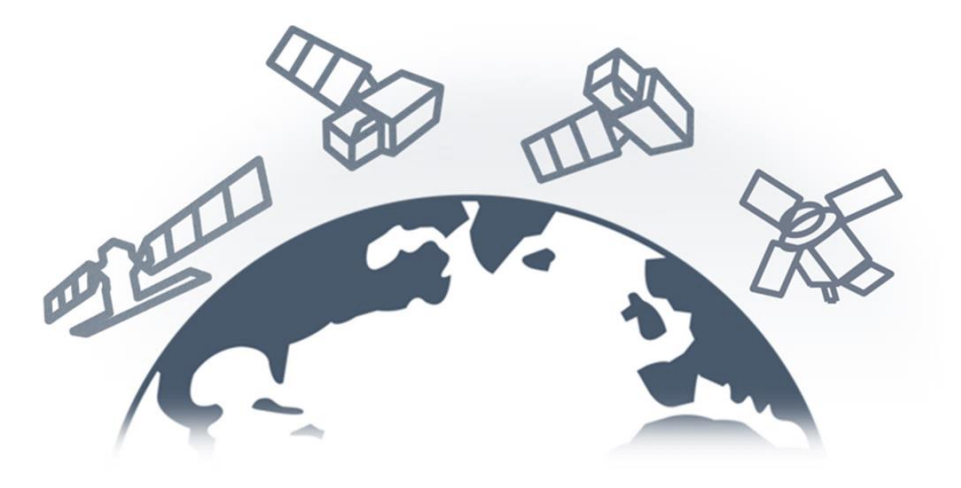

| Role/Title        | Name                                  | Signature | Date       |
|-------------------|---------------------------------------|-----------|------------|
| Authors           | Giuseppe Presta, Iryna<br>Miatka      |           | 09/12/2024 |
| Verified/Approved | Elisabetta Giuliani, Giulia<br>Carosi |           | 09/12/2024 |

**GSS COTS Installation** 

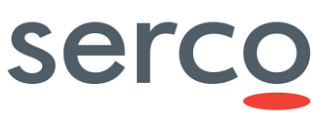

#### **Change Register**

| Version/Rev. | Date       | Description                                                                                                    |  |
|--------------|------------|----------------------------------------------------------------------------------------------------|--|
| 1.0          | 13/02/2023 | First version of the document                                                                                                    |  |
| 1.1          | 22/03/2023 | Updated Version                                                                                                    |  |
| 1.2          | 17/10/2023 | Updated Version                                                                                                    |  |
| 1.3          | 28/05/2024 | <ul> <li>Section 1.3: updated document<br/>applicability</li> <li>Section 1.5: updated GSS SDD<br/>and Administration Manual<br/>versions</li> <li>Section 2.5.3: added procedure<br/>to manage contingency case of<br/>no space left on Solr and<br/>Zookeeper containers</li> </ul> |  |
| 1.4          | 09/12/2024 | <ul> <li>Section 2.6.1: added how to<br/>manage a contingency case of<br/>Zookeeper instances running on<br/>the same machine.</li> <li>Section 3: added Kafka<br/>configuration for the RedHat OP</li> </ul>                                                                         |  |

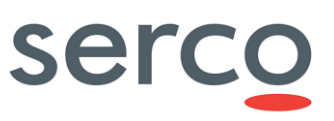

#### **Table of Contents**

| 1.  | Introduction                                        | 4  |
|-----|-----------------------------------------------------|----|
| 1.1 | Scope                                               | 4  |
| 1.2 | Purpose                                             | 4  |
| 1.3 | Document applicability                              | 4  |
| 1.4 | Document structure                                  | 4  |
| 1.5 | Reference documents                                 | 4  |
| 1.6 | Acronysm and Abbreviations                          | 5  |
| 2.  | GSS COTS Installation                               | 6  |
| 2.1 | Overview                                            | 6  |
| 2.2 | Docker engine installation                          | 6  |
| 2.3 | Docker compose installation                         | 7  |
| 2.4 | Postgres installation                               | 7  |
| 2   | 4.1 Pre-Requisite                                   | 7  |
| 2   | 4.2 Installation                                    | 9  |
| 2.5 | SOLR installation                                   | 9  |
| 2   | 5.1 Pre-Requisite                                   | 9  |
| 2   | 5.2 Installation                                    | 9  |
| 2   | 5.3 Contingency: No space left on containers        | 11 |
| 2.6 | Kafka installation                                  | 12 |
| 2   | 6.1 Contingency: port conflict and session refusals | 13 |
| 3.  | Annex – Installation for RedHat based OS            | 13 |
| 3.1 | Docker engine and compose installation              | 13 |
| 3.2 | Java and Postgres installation                      | 14 |
| 3.3 | Solr and Kafka installation                         | 16 |

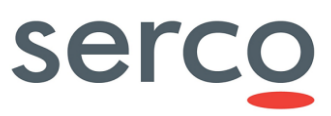

# 1. Introduction

#### 1.1 Scope

This document applies to the GAEL Store Service (GSS) and is maintained within the service "Collaborative Data Hub Software Maintenance and Evolution Services for Digital Twin Earth" hereinafter called "the Collaborative service".

#### 1.2 Purpose

This document aims to detail step-by-step instructions to install, configure and use all the software necessary to properly run the GSS.

# 1.3 Document applicability

Please note that this document is referring to DHS#7 of GSS, according to GSS Administration Manual as per RD-1

| Document version | Component | DHS Release |
|------------------|-----------|-------------|
| 2.1.1            | GSS       | DHS#7       |

### 1.4 Document structure

The document is structured as follows:

- Section 1 (this section) contains scope and purpose, providing document structure, reference documents and definitions/acronyms.
- Section 2 contains an overview of the GSS COTS Installation with detailed description of all its components.
- Section 3 contains the procedure for the GSS COTS installation for the RedHat based OS.

# 1.5 Reference documents

#### Table 1 - Reference Documents

| Ref.  | Title                                                           | Reference and Version                          |
|-------|-----------------------------------------------------------------|------------------------------------------------|
| RD-1. | Collaborative Data Hub Software GSS<br>Administration Manual    | GAEL-P311-GSS-CDH-Administration Manual, 2.1.1 |
| RD-2. | Collaborative Data Hub Software GSS<br>Software Design Document | GAEL_P311 – GSS-CDH-SDD, v2.1.1                |

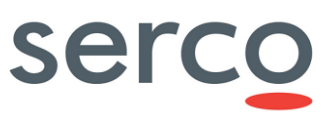

# 1.6 Acronysm and Abbreviations

Table 2 - Acronyms and Abbreviations

| Acronym | Definition               |
|---------|--------------------------|
| GSS     | GAEL Store Service       |
| COTS    | Commercial-Off-The-Shelf |

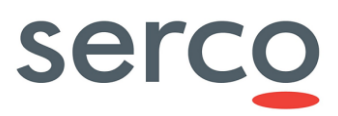

# 2. GSS COTS Installation

#### 2.1 Overview

This is a list of all the software necessary for the installation of the GSS with the related installation procedures, grouped in different tables for each software to install.

# 2.2 Docker engine installation

This procedure is referred to 24.0.5 Docker engine version.

Docker Engine version required by GSS: 20.10.12 and after

#### Table 3 Docker engine installation procedure

| Step<br>ID | Step Description                                                                                                    | Expected Results                                                    |
|------------|----------------------------------------------------------------------------------------------------|---------------------------------------------------------------------|
| 1.         | As Administrator, access via SSH to the VM where the docker engine should be installed.                                                                | The "dockerversion" reports correctly the docker version installed. |
|            | Log in as root user, and perform the following steps to install the docker engine:                                                                     |                                                                     |
|            | <ol> <li>apt update</li> <li>apt install apt-transport-https ca-certificates<br/>curl gnupg2 software-properties-common</li> <li>curl afsSI</li> </ol> |                                                                     |
|            | https://download.docker.com/linux/debian/gpg<br>  apt-key add -                                                                                        |                                                                     |
|            | <ul> <li>add-apt-repository "deb [arch=amd64]<br/>https://download.docker.com/linux/debian<br/>\$(lsb_release -cs) stable"</li> </ul>                  |                                                                     |
|            | <ol> <li>apt update</li> <li>apt-cache policy docker-ce</li> </ol>                                                                                     |                                                                     |
|            | 7) apt install docker-ce                                                                                                    |                                                                     |
|            | <ul><li>8) systemcti status docker</li><li>9) dockerversion</li></ul>                                                                                  |                                                                     |
| 2.         | Execute the following step post-installation:                                                                                                    | All commands successfully performed.                                |
|            | 1) groupadd docker                                                                                                    |                                                                     |
|            | <ol> <li>usermod -a -G docker dhs</li> <li>ant install gnung2 pass</li> </ol>                                                                          |                                                                     |
|            | 57 apt motall ghapge pass                                                                                                    |                                                                     |

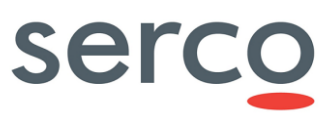

#### 2.3 Docker compose installation

This procedure is referred to 1.29.2 docker compose version.

Docker compose version required by GSS: 1.29.0 and after

#### Table 4 Docker compose installation procedure

| Step<br>ID | Step Description                                                                                                    | Expected<br>Results                                                                                           |
|------------|----------------------------------------------------------------------------------------------------|----------------------------------------------------------------------------------------------------|
| 1          | As Administrator, access via SSH to the VM where the docker compose should<br>be installed.<br>Log in as root user, and perform the following steps to install the docker<br>compose:<br>1) curl -L<br>"https://github.com/docker/compose/releases/download/1.29.2/docker-<br>compose-\$(uname -s)-\$(uname -m)" -o /usr/local/bin/docker-compose<br>2) chmod +x /usr/local/bin/docker-compose<br>3) docker-compose –version | The "docker-<br>compose<br>version"<br>reports<br>correctly the<br>docker<br>compose<br>version<br>installed. |

### 2.4 Postgres installation

#### 2.4.1 Pre-Requisite

Before the Postgres installation in docker mode it is necessary the Java installation.

This procedure is referred to the Java installation.

Java version required by GSS: 17 and after (the procedure below is for version 17).

#### Table 5 Java installation procedure

| Step<br>ID | Step Description                                                                                                    | Expected<br>Results |
|------------|----------------------------------------------------------------------------------------------------|---------------------|
| 1          | As Administrator, access via SSH to the VM where Java should be installed.                                              | The old             |
|            | Log in as root user. The first step is to remove the old Java version:                                                  | Java<br>version is  |
|            | Public Repository                                                                                                    |                     |
|            | <ol> <li>apt-get remove openjdk*</li> <li>apt-get removeauto-remove openjdk*</li> <li>apt-get purge openjdk*</li> </ol> |                     |
|            | Private Repository<br>1. apt-getautoremove jdk*                                                                         |                     |

## Collaborative Data Hub Software - Maintenance and Evolution Services - Ready for Digital Twin Farth

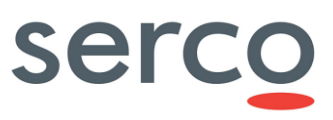

| Larti |                                                                                                    |                           |
|-------|----------------------------------------------------------------------------------------------------|---------------------------|
| 2     | Download the Java SE Development Kit 17 package and install it using one of these procedures:                                                                                                    | Java 17 is<br>installed   |
|       | <ul> <li>Private Repository <ul> <li>wget <u>https://download.oracle.com/java/17/archive/jdk-17_linux-x64_bin.deb</u></li> <li>apt install ./jdk-17_linux-x64_bin.deb</li> </ul> </li> </ul>                                                                                                    |                           |
|       | <ul> <li>Public Repository <ul> <li>wget</li> <li>https://download.java.net/java/GA/jdk17/0d483333a00540d886896bac774f</li> <li>f48b/35/GPL/openjdk-17_linux-x64_bin.tar.gz</li> <li>tar -xvzf openjdk-17_linux-x64_bin.tar.gz</li> <li>cd jdk-17</li> <li>mkdir -p /usr/lib/jvm/openjdk-17</li> <li>mv * /usr/lib/jvm/openjdk-17</li> </ul> </li> </ul> |                           |
| 3     | Configure the Java environment:<br>Private Repository                                                                                                    | Java env is<br>configured |
|       | From terminal, execute:                                                                                                    |                           |
|       | <ul> <li>cat &lt;<eof etc="" jdk.sh<br="" profile.d="" sudo="" tee=""  ="">export JAVA_HOME=/usr/lib/jvm/jdk-17/<br/>export PATH=\\$PATH:\\$JAVA_HOME/bin<br/>EOF</eof></li> </ul>                                                                                                    |                           |
|       | Public Repository                                                                                                    |                           |
|       | From terminal, execute:                                                                                                    |                           |
|       | <ul> <li>export JAVA_HOME=/usr/lib/jvm/openjdk-17</li> <li>export PATH=\$JAVA_HOME/bin:\$PATH</li> <li>source ~/.bashrc</li> </ul>                                                                                                    |                           |
| 4     | Installation Check:                                                                                                    | The Java                  |
|       | Private Repository                                                                                                    | software is<br>correctly  |
|       | From the terminal, execute:                                                                                                    | installed<br>and the      |
|       | <ol> <li>source /etc/profile.d/jdk.sh</li> <li>java -version</li> </ol>                                                                                                    | exposed<br>version is     |
|       | Public Repository                                                                                                    | expected                  |
|       | From the terminal, execute:                                                                                                    | one.                      |
|       | 1. java –version<br>2. echo \$JAVA_HOME                                                                                                    |                           |

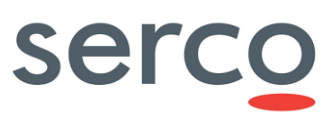

### 2.4.2 Installation

This procedure is referred to 13.4 Postgres version.

Postgres version required by GSS: 10.12 and after

#### Table 6 Postgres installation procedure

| Step ID | Step Description                                                                                                    | Expected Results                                  |
|---------|----------------------------------------------------------------------------------------------------|---------------------------------------------------|
| 1       | To install and configure Postgres 13.4 pull the Postgres docker image:                                                                    | Postgres is correctly<br>installed and configured |
|         | docker pull postgres:13.4                                                                                                    |                                                   |
|         | To check if Postgres docker image has been pulled successfully, execute:                                                                  |                                                   |
|         | docker image list                                                                                                    |                                                   |
|         | To run Postgres docker image, execute:                                                                                                    |                                                   |
|         | <ul> <li>docker runname postgres_13.4 -e<br/>POSTGRES_PASSWORD=<password> -d -p 5432:5432<br/>postgres:13.4 -N 2100</password></li> </ul> |                                                   |
|         | Finally, to install Postgres, execute:                                                                                                    |                                                   |
|         | • sudo apt -y install postgresql postgresql-client                                                                                        |                                                   |
| 2       | To create the first Database execute the following commands on terminal:                                                                  | The Postgres database is correctly created.       |
|         | <ol> <li>psql -h localhost -U postgres (insert the password to access)</li> <li>CREATE DATABASE gss;</li> <li>exit</li> </ol>             |                                                   |

### 2.5 SOLR installation

#### 2.5.1 Pre-Requisite

Before the SOLR installation in docker mode it is necessary the Java installation.

The Java installation procedure is highlighted in 2.4.1.

#### 2.5.2 Installation

This procedure applies to Solr 9.0.0

Solr version required by GSS: 8.0.0 and after

Table 7 Solr installation procedure

| Step ID | Step Description                                                                                                    | Expected Results                          |
|---------|----------------------------------------------------------------------------------------------------|-------------------------------------------|
| 1       | As Administrator, access via SSH to the VM where the SOLR should be installed.                                                                                      | SOLR configuration file created. SOLR and |
|         | Following these steps:                                                                                                    | Zookeeper configurations<br>set correctly |
|         | <ul> <li>Open the "docker-compose.yml" compose file (otherwise,<br/>create it with the command "vi docker-compose.yml")<br/>and configure it as follows:</li> </ul> |                                           |
|         | version: '3.7'                                                                                                    |                                           |
|         | services:                                                                                                    |                                           |
|         | solr-1:                                                                                                    |                                           |
|         | image: solr:9.0.0                                                                                                    |                                           |
|         | container_name: solr-1                                                                                                    |                                           |
|         | volumes:                                                                                                    |                                           |
|         | - <path_to_folder>/solr-</path_to_folder>                                                                                                    |                                           |
|         | data:/var/solr                                                                                                    |                                           |
|         | ports:                                                                                                    |                                           |
|         | - 8983:8983                                                                                                    |                                           |
|         | environment:                                                                                                    |                                           |
|         |                                                                                                    |                                           |
|         |                                                                                                    |                                           |
|         | Declr autoCommit mayTime=6000 -                                                                                                    |                                           |
|         | Dsolr autoSoftCommit maxTime=3000                                                                                                    |                                           |
|         | depends on:                                                                                                    |                                           |
|         | - 200-1                                                                                                    |                                           |
|         | zoo-1:                                                                                                    |                                           |
|         | image: zookeeper:3.8                                                                                                    |                                           |
|         | container name: zoo-1                                                                                                    |                                           |
|         | restart: always                                                                                                    |                                           |
|         | hostname: zoo-1                                                                                                    |                                           |
|         | volumes:                                                                                                    |                                           |
|         | - <path folder="" too="">/zool:/data</path>                                                                                                    |                                           |
|         | ports:                                                                                                    |                                           |
|         | - 2181:2181                                                                                                    |                                           |
|         | environment:                                                                                                    |                                           |
|         | ZOO MY ID: 1                                                                                                    |                                           |
|         | ZOO_SERVERS:                                                                                                    |                                           |
|         | server.1=10.21.2.10:2888:3888;2181                                                                                                    |                                           |

# Collaborative Data Hub Software - Maintenance and Evolution Services - Ready for Digital Twin Earth

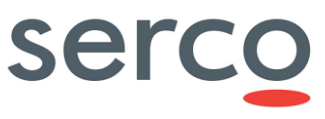

| 2 | Run, sequentially, the following commands to complete the<br>installation:<br>1 docker-compose -f docker-compose.yml up -d zoo-1<br>2 docker-compose -f docker-compose.yml up -d solr-1                                                                                                    | Zookeeper and SOLR<br>installation are<br>performed successfully |
|---|----------------------------------------------------------------------------------------------------|------------------------------------------------------------------|
| 3 | Create the new collection on SOLR with the command:<br>1 docker exec solr-1 solr create_collection -c gss                                                                                                    | The new collection is<br>correctly created on<br>SOLR            |
| 4 | <ul> <li>For the SOLR initialization use the following commands:</li> <li>1 docker exec -u root -it solr-1 /bin/bash</li> <li>2 wget -O /opt/solr/server/solr-webapp/webapp/WEB-<br/>INF/lib/jts-core-1.19.0.jar<br/>https://repo1.maven.org/maven2/org/locationtech/jts/jts-<br/>core/1.19.0/jts-core-1.19.0.jar</li> <li>3 exit</li> <li>4 docker restart <container_solr></container_solr></li> </ul> | SOLR is correctly<br>initialized                                 |

## 2.5.3 Contingency: No space left on containers

It could happen that Solr and Zookeeper saturate the space in the container where they are writing. As consequence, the restart of both applications fails and a manual intervention is needed.

In order to clean device space, the following command can be executed:

#### docker system prune -a -f

If this does not improve the situation, the involved containers shall be cleaned and Docker shall be uninstalled, by following the Procedure below.

| Step ID | Step Description                                                                  | Expected Results                            |  |
|---------|-----------------------------------------------------------------------------------|---------------------------------------------|--|
| 1       | As Administrator, access via SSH to the VM where the docker compose is installed. | The content of both<br>folders is correctly |  |
|         | Log in as root user and delete the content of the following folders:              | deleted.                                    |  |
|         | 1) cd /var/lib/docker                                                             |                                             |  |
|         | 2) rm -rf containers/*                                                            |                                             |  |
|         | 3) rm -rf overlay2/*                                                              |                                             |  |
| 2       | Delete all the docker components present in the machine.                          | All the docker                              |  |
|         | <ol> <li>apt-get purge -y docker-engine docker docker.io docker-ce</li> </ol>     | deleted                                     |  |
|         | docker-ce-cli docker-compose-plugin docker-ce-rootless-                           |                                             |  |
|         | extras golang-docker-credential-helpers docker-buildx-                            |                                             |  |
|         | plugin                                                                            |                                             |  |
|         | <ol><li>apt-get autoremove -y docker-engine docker docker.io</li></ol>            |                                             |  |
|         | docker-ce docker-ce-cli docker-compose-plugin docker-ce-                          |                                             |  |

#### Table 8 Resolution no space left on container procedure

**GSS COTS Installation** 

# Collaborative Data Hub Software - Maintenance and Evolution Services - Ready for Digital Twin Earth

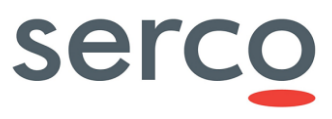

|   | rootless-extras golang-docker-credential-helpers docker-<br>buildx-plugin                                                                                                    |                                                                                                    |
|---|----------------------------------------------------------------------------------------------------|----------------------------------------------------------------------------------------------------|
| 3 | Delete all the images, containers, volumes, or user created<br>configuration files on your host.<br>1) rm -rf /var/lib/docker /etc/docker<br>2) rm /etc/apparmor.d/docker<br>3) groupdel docker<br>4) rm -rf /var/run/docker.sock<br>5) rm -rf /var/lib/containerd | All the images,<br>containers, volumes, or<br>user created<br>configuration files are<br>correctly deleted |

### 2.6 Kafka installation

This procedure applies to the latest Kafka version.

Kafka version required by GSS: 3.3.1 and after.

#### Table 9 Kafka installation procedure

| Step<br>ID | Step Description                                                                                                    | Expected<br>Results            |
|------------|----------------------------------------------------------------------------------------------------|--------------------------------|
| 1          | As Administrator, access via SSH to the VM where Kafka should be installed.                                                                                     | Kafka                          |
|            | Following these steps:                                                                                                    | configuration file<br>created. |
|            | <ul> <li>Open the "docker-compose.yml" compose file (otherwise, create it with<br/>the command "vi docker-compose.yml") and configure it as follows:</li> </ul> | Zookeeper and<br>Kafka         |
|            | version: '3'                                                                                                    | correctly                      |
|            | services:                                                                                                    | ··· /                          |
|            | zookeeper:                                                                                                    |                                |
|            | <pre>image: bitnami/zookeeper:latest</pre>                                                                                                    |                                |
|            | container name: zookeeper                                                                                                    |                                |
|            | ports:                                                                                                    |                                |
|            | - "2181:2181"                                                                                                    |                                |
|            | environment:                                                                                                    |                                |
|            | - ALLOW_ANONYMOUS_LOGIN=yes                                                                                                    |                                |
|            | kafka:                                                                                                    |                                |
|            | image: bitnami/kafka:latest                                                                                                    |                                |
|            | container_name: kafka                                                                                                    |                                |
|            | ports:                                                                                                    |                                |
|            | - "9092:9092"                                                                                                    |                                |
|            | environment:                                                                                                    |                                |
|            | - KAFKA_BROKER_ID=1                                                                                                    |                                |
|            | - KAFKA_NUM_PARTITIONS=10                                                                                                    |                                |
|            | KAFKA_CFG_ADVERTISED_LISTENERS=PLAINTEXT:// <ip_machine>:2181</ip_machine>                                                                                      |                                |
|            | - KAFKA_CFG_ZOOKEEPER_CONNECT=zookeeper:2181                                                                                                    |                                |
|            | - ALLOW_PLAINTEXT_LISTENER=yes                                                                                                    |                                |
|            | depends_on:                                                                                                    |                                |

Collaborative Data Hub Software - Maintenance and Evolution Services - Ready for Digital Twin Earth

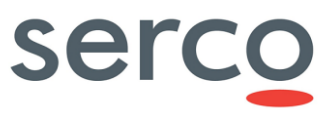

| _ |   |                  |                                                                                                    |                                                                      |
|---|---|------------------|----------------------------------------------------------------------------------------------------|----------------------------------------------------------------------|
|   |   |                  | - zookeeper                                                                                                    |                                                                      |
|   | 2 | Run, s<br>3<br>4 | equentially, the following commands to complete the installation:<br>docker-compose -f docker-compose.yml up -d zookeeper<br>docker-compose -f docker-compose.yml up -d kafka | Zookeeper and<br>Kafka installation<br>are performed<br>successfully |
|   |   |                  |                                                                                                    |                                                                      |

### 2.6.1 Contingency: port conflict and session refusals

If the Zookeeper instances for Solr and Kafka are running on the same machine you should adapt one of the instances and configure it with the different port. This change will prevent the conflict of using the same port.

When facing the issues with session refusals error messages from a ZooKeeper server (for example, "Refusing session request for client..."), it may indicate that Kafka clients are not connecting properly to the Kafka instance due to misconfiguration.

Please, ensure that KAFKA\_CFG\_ADVERTISED\_LISTENERS points to the Kafka instance and not the ZooKeeper instance, using the appropriate port. For example, changing the port from 2181 to 9092 fixes the problem.

# 3. Annex – Installation for RedHat based OS

The instructions in the GSS Administration Manual are not applicable for the RedHat based OS. For this case you may follow the instructions described in this annex.

### 3.1 Docker engine and compose installation

Docker Engine version should be 20.10.12

| Table 3.1 | Docker | engine | installation | procedure |
|-----------|--------|--------|--------------|-----------|
|-----------|--------|--------|--------------|-----------|

| Step<br>ID | Step Description                                                                                                    | Expected<br>Results                                                              |
|------------|----------------------------------------------------------------------------------------------------|----------------------------------------------------------------------------------|
| 1.         | As Administrator, access the VM where the docker engine should be installed.<br>Log in as root user, and perform the following steps to install the docker<br>engine:<br>1) sudo yum install -y yum-utils<br>2) sudo yum-config-manager –add-repo<br><u>https://download.docker.com/linux/rhel/docker-ce.repo</u><br>3) sudo dnf config-manager –add-repo<br><u>https://download.docker.com/linux/centos/docker-ce.repo</u><br>4) sudo dnf install docker-ce-20.10.12 docker-ce-cli-20.10.12 containerd.io<br>5) Alternative: sudo yum install docker-ce docker-ce-cli containerd.io<br>6) sudo systemctl start docker<br>7) sudo systemctl enable docker | The "docker<br>version" reports<br>correctly the<br>docker version<br>installed. |

### Collaborative Data Hub Software - Maintenance and Evolution Services - Ready for Digital Twin Farth

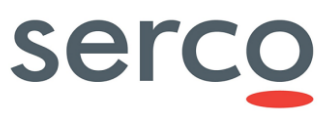

|    | •                                                                                                    |                                                                                                    |
|----|----------------------------------------------------------------------------------------------------|----------------------------------------------------------------------------------------------------|
| 2. | <ul> <li>Execute the following step post-installation:</li> <li>1) sudo usermod -aG docker \$USER</li> <li>2) newgrp docker</li> <li>3) sudo yum install gnupg2 pass</li> </ul>                                                                                                    | All commands<br>successfully<br>performed.                                                           |
| 3. | <ul> <li>To install the docker compose:</li> <li>1) sudo curl -L<br/>"https://github.com/docker/compose/releases/download/1.29.2/docker-compose-\protect\TU\ textdollar(uname -s)-\$(uname -m)" -o<br/>/usr/local/bin/docker-compose</li> <li>2) sudo chmod +x /usr/local/bin/docker-compose</li> </ul> | The "docker-<br>compose<br>version" reports<br>correctly the<br>docker compose<br>version installed. |

# 3.2 Java and Postgres installation

Before the Postgres installation in docker mode it is necessary to install Java.

Java version required by GSS: 17 and after. If Java 17 is not available in the default repositories of RedHat, you may download it directly from the OpenJDK website and install it manually.

Postgres version required by GSS: 10.12 and after.

| Table 3.2 Java and Postgree | installation procedure |
|-----------------------------|------------------------|
|-----------------------------|------------------------|

| Step<br>ID | Step Description                                                                                                    | Expected<br>Results                                                                                               |
|------------|----------------------------------------------------------------------------------------------------|----------------------------------------------------------------------------------------------------|
| 4.         | As Administrator, access via SSH to the VM where Java should be installed.<br>Log in as root user.<br>Download the Java SE Development Kit 17 package and install it:<br>• cd /usr/local<br>• sudo curl -O<br>https://download.java.net/java/GA/jdk17/0d483333a00540d886896bac774f<br>f48b/35/GPL/ openjdk-17_linux-x64_bin.tar.gz<br>• sudo tar xvf openjdk-17_linux-x64_bin.tar.gz<br>• sudo vim /etc/profile<br>• export JAVA_HOME=/usr/local/jdk-17<br>• export PATH=\$JAVA_HOME/bin:\$PATH<br>• source /etc/profile<br>• modify /etc/bashrc exactly as done in /etc/profile, also modify<br>~/.bash_profile | The Java<br>software is<br>correctly<br>installed,<br>and the<br>exposed<br>version is<br>the<br>expected<br>one. |

# Collaborative Data Hub Software - Maintenance and Evolution Services - Ready for Digital Twin Farth

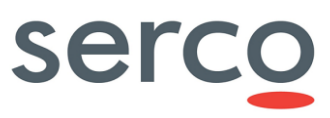

| Larti |                                                                                                    |                        |
|-------|----------------------------------------------------------------------------------------------------|------------------------|
| 4a.   | If Java is still pointing to the old JAVA version, you can follow the steps:                                                                                                    |                        |
|       | <ul> <li>export JAVA_HOME=/usr/local/jdk-17</li> </ul>                                                                                                    |                        |
|       | <ul> <li>export PATH=\$JAVA_HOME/DIN:\$PATH</li> <li>source ~/.bashrc</li> </ul>                                                                                                    |                        |
|       | By editing the $\sim$ /.bashrc file, you're setting the JAVA_HOME and PATH variables for                                                                                                    |                        |
|       | your user only. This will not affect other users in the system.                                                                                                    |                        |
|       | If you need to use Java 17 from another user or from a system service, please set<br>the JAVA_HOME and PATH variables in a way that it's available system-wide (like in<br>/etc/profile or /etc/environment) or set it specifically for that user or service. Check<br>first the JAVA version before running or installing anything for another user. |                        |
| 5.    | To install and configure Postgres 13.4 pull the Postgres docker image:                                                                                                    | Postgres is            |
|       | docker pull postgres:13.4                                                                                                    | correctly<br>installed |
|       | To check if Postgres docker image has been pulled successfully, execute:                                                                                                    | and<br>configured      |
|       | docker image list                                                                                                    | connigarica            |
|       | To run Postgres docker image, execute:                                                                                                    |                        |
|       | <ul> <li>docker runname postgres_13.4 -e POSTGRES_PASSWORD=<password><br/>-d -p 5432:5432 postgres:13.4 -N 2100</password></li> </ul>                                                                                                    |                        |
|       | Finally, to install Postgres, execute:                                                                                                    |                        |
|       | • sudo dnf install -y                                                                                                    |                        |
|       | https://download.postgresql.org/pub/repos/yum/reporpms/EL-8-x86_64/<br>pgdg-redhat-repo-latest.noarch.rpm                                                                                                    |                        |
|       | <ul> <li>sudo dnf -qy module disable postgresql</li> </ul>                                                                                                    |                        |
|       | sudo dnf install -y postgresql13-server                                                                                                    |                        |
| 6.    | To create the first Database, execute the following commands on terminal:                                                                                                    | The                    |
|       | psql -h localhost -U postgres                                                                                                    | database is            |
|       | \q                                                                                                    | correctly<br>created   |
| 7.    | Check port 5432:                                                                                                    | The port               |
|       | • sudo iptables -L INPUT -n -v   grep 5432                                                                                                    | 5432 is<br>opened      |
|       | If there is no output, or if the output is different from this line                                                                                                    |                        |
|       | 0 0 ACCEPT tcp - * * 0.0.0.0/0 0.0.0/0 tcp dpt:5432                                                                                                    |                        |
|       | use the following command to open the port 5432:                                                                                                    |                        |
|       | • sudo iptables -A INPUT -p tcp –dport 5432 -j ACCEPT                                                                                                    |                        |
|       |                                                                                                    |                        |

## 3.3 Solr and Kafka installation

For the RedHat based OS the following modifications should be added to the docker-compose.yml file:

| Step ID | Step Description                                                                                                    | Expected Results |
|---------|----------------------------------------------------------------------------------------------------|------------------|
|         | <ul> <li>For Solr:</li> <li>docker-compose -f docker-compose.yml up -d zoo-1</li> <li>mkdir /root/solr-data</li> <li>sudo chown 8983:8983 /root/solr-data/</li> <li>docker-compose -f docker-compose.yml up -d solr-1</li> <li>docker exec solr-1 solr create_collection -c gss</li> <li>docker exec -u root -it solr-1 /bin/bash</li> <li>wget -O /opt/solr/server/solr-webapp/webapp/WEB-INF/lib/jts-core-1.19.0.jar</li> <li>https://repo1.maven.org/maven2/</li> <li>org/locationtech/jts/jts-core/1.19.0/jts-core-1.19.0.jar</li> <li>exit</li> </ul> |                  |
|         | For Kafka:<br>• docker-compose -f docker-compose.yml up -d zookeeper<br>• docker-compose -f docker-compose.yml up -d kafka                                                                                                    |                  |

Table 3.3 Postgres installation procedure

In case you have an error related to iptables after starting a docker container, please restart docker and start one by one all the docker containers in this sequence:

docker start postgres\_13.4

docker start zoo-1

docker start solr-1

- docker start zookeeper
- docker start kafka